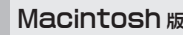

### Macintosh 版

# ホイール付USBマウス かんたんセットアップガイド

ELECOM

このセットアップガイドでは Mac OS X (10.2 以降)ではホイール機能を追加する ため、Mac OS 8.6~9.xではホイール機能および右ボタンを利用できるように するため、マウスの接続方法と専用のドライバソフトをインストールする方法を説 明しています。Mac OS 8.6~9.xでホイール付マウスを使用する場合、専用のド ライバをインストールしないとホイール機能および右ボタンを使用することはで きませんので、必ずエレコムのオリジナルドライバをインストールしてください。

#### ●対応OSについて

本製品は Mac OS 8.6~9.x および Mac OS X (10.2 以降) に対応しています。

#### Tips Horned

ドライバとは、コンピュータに接続した機器を Macintosh が認識し、動作させるために必要 なソフトウェアのことです。Macintosh上でホイール機能および右ボタンを使用するため に必要になります。

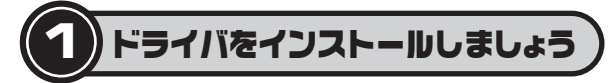

新しいマウス(本製品)を接続する前に、エレコムオリジナルドライバをインストー ルします。Mac OS X以降とMac OS 8.6~9.xではドライバが違いますので、 インストール手順も異なります。ご使用のOSの説明をお読みください。

#### 注意 旧バージョンのエレコム オリジナルドライバや 他社のオリジナルドライバを使用している場合

これらのドライバはアンインストールする必要があります。当社の旧ドライバ のドライバマニュアルまたは他社のドライバの説明書をお読みになり、アンイ ンストールしてください。

### Mac OS X でのセットアップ

エレコム オリジナルドライバは Mac OS X (10.2 以降)に対応しています。ま た、インストールにはログインするアカウントの名前(ユーザ名)とパスワードが必 要になります。

#### ● コンピュータの電源を入れて、Mac OS を起動します。

#### 〇インストーラーファイルのあるフォルダを開きます。

#### 

⇒ ディスクをドライブにセットし、インストーラーがあるフォルダを開きます。

#### ■ ダウンロードが必要な場合

⇒ 当社のホームページからドライバファイルを任意の 場所にダウンロードし、ダウンロードしたファイルを ダブルクリックしてディスクイメージをマウントしま す。マウントされたディスクイメージを開きます。

・ダウンロード先は http://www.elecom.co.jp/support/download です。

index.htm

Macx-1

### ❸ [Installer for X]アイコンをダブルクリックします。

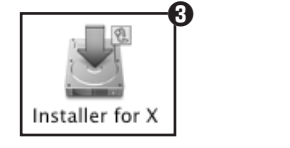

### ④ 開始 ボタンをクリックします。 ● ○ ○ エレコム マウスドライバー インストーラー インストール Mac OS X用マウスドライバーをインストールします。 (終了後に再起動されます) 管理者ユーザーの名前とバスワードの入力が必要です。 インストールが終了し再起動したら、システム環境設定から "エレコムマウス" を選択してマウスの設定を行ってください。 Ver 1.0.1 キャンセル 開始

#### ⑤ 認証画面が表示されます。名前とパスワードを入力し、 OK ボタンを クリックします。

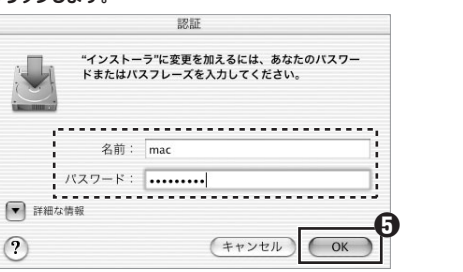

名前とパスワードは[システム環境設定]にある[マイアカウント]で設定さ れている内容です。

#### ④ 「ようこそ エレコムマウスドライバー インストールへ」と表示されますの で、続ける ボタンをクリックします。

### インストール先が複数ある場合は、インストール先の選択画面が表示され ます。インストール先のディスクを選択し、続けるボタンをクリックします。

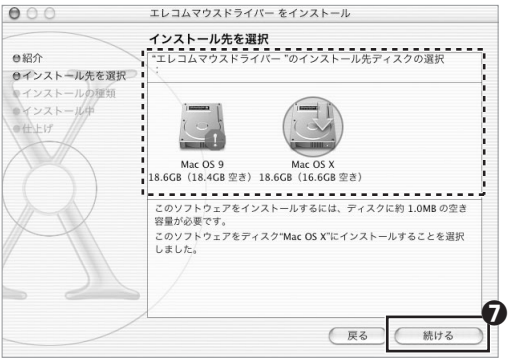

- ③「簡易インストール」と表示されますので、インストール」ボタンをクリック します。
- ① インストール後に再起動することを確認するメッセージが表示されますの で、インストールを続けるボタンをクリックします。

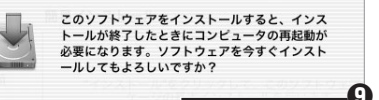

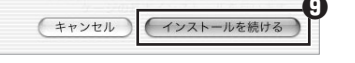

● インストールが完了し、再起動するようにメッセージが表示されますので、 再起動ボタンをクリックします。

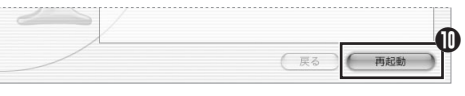

これでドライバのインストール作業は完了です。次のステップ「2.マウスを接 続しましょう」へ進みます。

### Mac OS 8.6 ~ 9.x でのセットアップ

### ● コンピュータの電源を入れて、Mac OS を起動します。

#### Oインストーラーファイルのあるフォルダを開きます。

#### 

⇒ ディスクをドライブにセットし、インストーラーがあるフォルダを開きます。

#### ■ ダウンロードが必要な場合

⇒当社のホームページからドライバファイルを任意の場所にダウンロードし、 ダウンロードしたファイルをダブルクリックして解凍します。解凍されたフォ ルダを聞きます。

·ダウンロード先は http://www.elecom.co.jp/support/download です。

#### **④** 「インストーラー」アイコンをダブルクリックします。

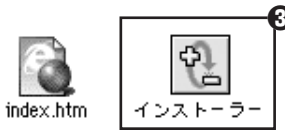

#### ④ 開始 ボタンをクリックします。

|        | インストーラー                                            |  |
|--------|----------------------------------------------------|--|
| インストール | ν <b>\$</b>                                        |  |
| 以下のファイ | イルをインストールします。                                      |  |
| コントロール | パネル:Elecom USB Mouse設定                             |  |
| 檨能拡張   | : Elecom USB Mouse Action, Elecom USB Mouse Driver |  |
|        | - star and an all the star and a second            |  |

#### ⑦ インストールが完了し、再起動するようにメッセージが表示されますので、 再起動するボタンをクリックします。

終了 開始

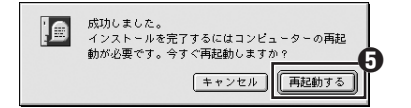

これでドライバのインストール作業は完了です。次のステップ「2.マウスを接 続しましょう」へ進みます。

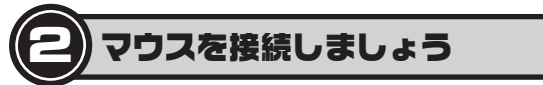

ドライバをインストールした後で、お使いのコンピュータにマウスを接続します。

❷本製品(新しく購入したマウス)をMacintosh本体の背面または側面に ある USB ポートに差し込みます。

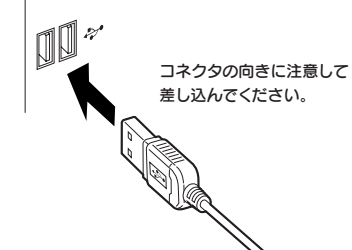

❸ これでマウスが使えるようになります。次のステップ「3. 正常に動作して いるかを確認しましょう」へ進みます。

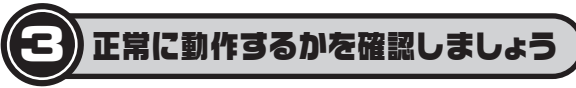

ドライバが正常にインストールされると、ホイール機能を利用したり、右ボタンが 使用できるようになります。ここではこれらが正常に動作するかを確かめます。

#### Tips ホイールマウスの機能をもっと充実させたい場合は!

インストールしたドライバは、マウスボタンおよびホイール機能をカスタマイズすることがで きます。マウスボタンやホイール機能をカスタマイズしたい場合は、ドライバディスク内の PDF マニュアルまたはホームページ上の PDF ファイルをダウンロードしてお読みください。

ホームページアドレス=http://www.elecom.co.ip/support/download/

## Mac OS X での確認方法

#### ● デスクトップ上でマウスの右ボタンをクリックします。

#### ② コンテクストメニューが表示されますのでホイールを回します。ホイール の動きに合わせて選択中の項目が上下に移動すれば正常に動作しています。

| ヘルプ                | <b></b>                |
|--------------------|------------------------|
| 新規フォルダ<br>情報を見る    | ーーー ホイール回すと<br>選択巾の頂日が |
| デスクトップのバックグラウンドを変更 | 上下に移動します.              |

### Mac OS 8.6~9.x での確認方法

#### ① 任意のフォルダを開き、スクロールバーが表示されるようにします。

◎ホイールの動きに合わせてフォルダ内の表示が上下にスクロールすれば、 ホイール機能は正常に動作しています。

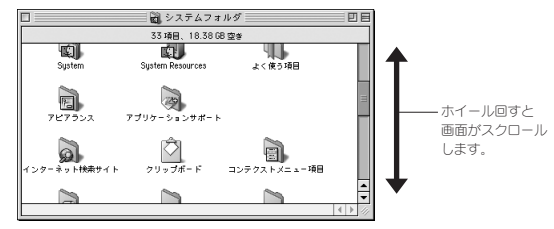

※ホイール機能が正常に動作していれば右ボタンを使用可能です。例えば、デスクトップ上で 右クリックするとコンテクストメニューが表示されます。

### ユーザーサポートについて

本製品のマニュアルは保証書を兼用しています。保証内容をお確かめの上大切に保 管してください。本製品のご使用中に何らかのトラブルが起きたとき、または操作 方法や使いかたがわからないときは、エレコム総合インフォメーションセンターに ご連絡ください。

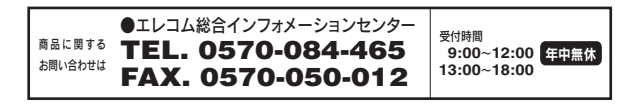

| ホイール付 USB マウス Macintosh 版 かんたんセットアップガイド    |
|--------------------------------------------|
| 2005年2月7日 第3版 エレコム株式会社 M-4-3               |
| ©2005 ELECOM Co.,LTD. All rights reserved. |
| M02002                                     |

● 今まで使用していたマウスを取り外します。

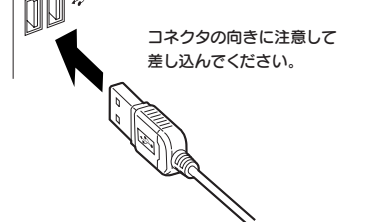